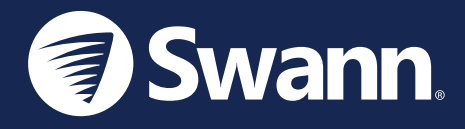

# Window/Door Alert Sensor Sensor de alerta de ventana/puerta Capteur d'alerte de fenêtre/porte Sensore di allarme finestra/porta Fenster/Tür-Warnsensor

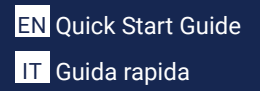

ES Guía de inicio rápido DE Schnellstartanleitung

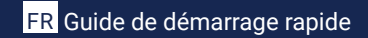

### **OVERVIEW**

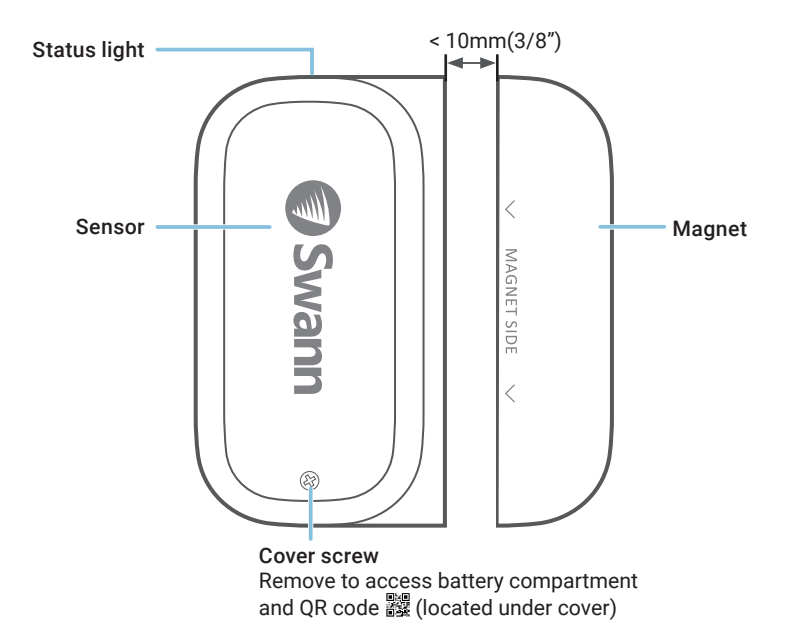

## **BATTERY INSTALLATION**

- 1 Unscrew the sensor cover with the supplied screwdriver and lift it off.
- Insert the supplied two AAA batteries into the battery compartment according to the polarity markings (+ and -) shown. Pairing mode will automatically activate on the sensor for 3 minutes when batteries are inserted. The sensor status light will blink blue slowly during pairing mode. If you have downloaded the Swann Security app on your mobile device (see page 4), you can proceed to the pairing process (see page 5).

Note: Pairing mode on the sensor can be activated at any time by re-inserting the batteries.

- 3 After you have paired the sensor, replace the cover and screw it firmly in place.
- 4 Should you need to replace the batteries in the future, there is no need to re-pair the sensor. Simply wait for pairing mode to timeout (3 minutes), after which the sensor will automatically reconnect to the previously configured Wi-Fi network.

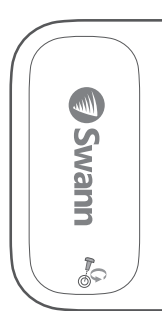

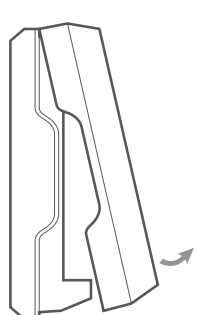

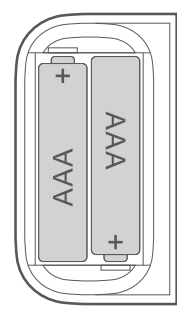

### DOWNLOAD THE SWANN SECURITY APP

- 1 Download the latest version of the Swann Security ▼ app from the Apple App Store® or Google Play<sup>™</sup> Store on your iOS or Android device. Simply search for "Swann Security".
- 2 Open the app and create your Swann Security account by tapping "Not yet registered? Sign Up" at the bottom of the screen. Then, activate your Swann Security account by confirming the verification email that is sent to the registered email address.

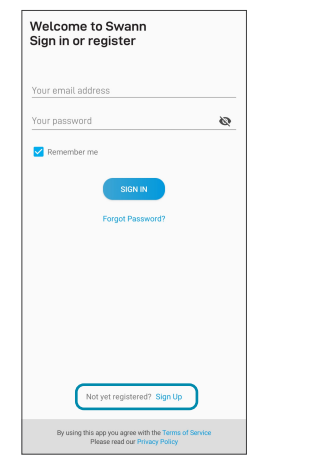

| < Sign Up                |      |
|--------------------------|------|
| Let's get started.       |      |
| First name               |      |
| Last name                |      |
| Enter your email address |      |
| Enter a password         | ø    |
| Please confirm password  | 8    |
|                          |      |
|                          | NEXT |

### SET UP THE SENSOR

Open the Swann Security app and tap the **Pair Device** button on the screen. If you have already paired a device, tap the menu icon  $\equiv$  in the top left and select "**Pair Device**". The app will now guide you through the pairing process and set up your sensor.

Before you begin, have the sensor with you and be close to your router. Please note that the sensor can connect to a 2.4GHz Wi-Fi network only.

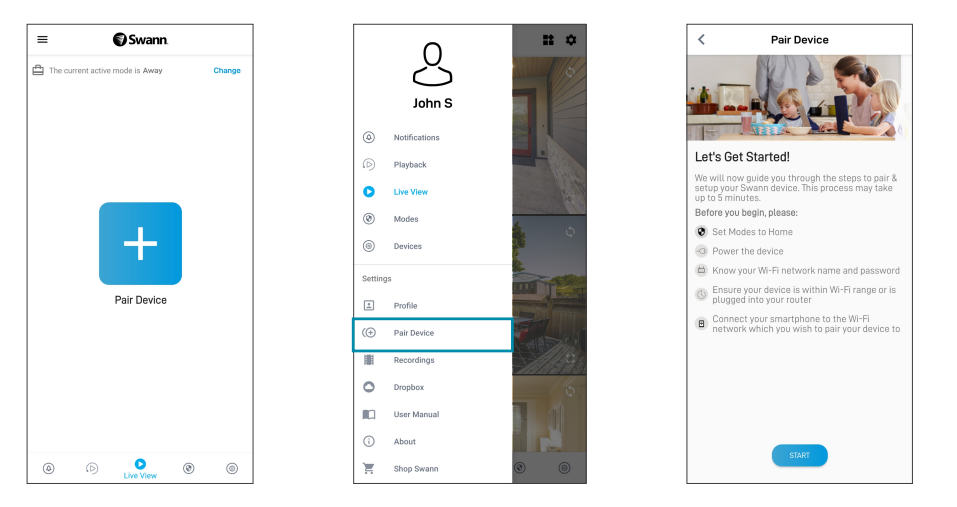

### **MOUNTING THE SENSOR**

Take the time to choose a location and properly check the orientation of the sensor and the magnet. The sensor and magnet should ideally be positioned in a way that when the window or door is closed, they are aligned side by side, less than 10mm (3/8") apart. See Mounting Examples on the next page.

Also, make sure the sensor location has strong, reliable Wi-Fi reception available so you can get timely alerts. As a general rule, the nearer your sensor is to your Wi-Fi router, the better the wireless connection quality. You can expand the Wi-Fi coverage of your current network by installing a Wi-Fi range extender.

- 1 For reliable bonding, clean the surface where the sensor and magnet will be mounted with an alcohol/cleaning wipe, and let dry.
- 2 Fit the sensor and the magnet with appropriate double-sided tapes.
- 3 Select a location on the window/door. Attach the sensor to the window/door frame and the magnet to the window/door. Make sure the sensor cover will be accessible in the final position (in case of battery replacement/re-pairing).
- 4 Press firmly onto surface for 60 seconds each to secure.
- 5 To test the sensor, simply open the window/door. The app will send you a push notification, for example, "Contact sensor has been opened on Front Door". Close the window/door. The app will send you another notification, for example, "Contact sensor has been closed on Front Door". The sensor tile will also automatically update its status in the app, as shown on the right. Note: You can use the Modes feature in the app to configure whether or not to receive "Opened" and "Closed" push notifications when the sensor is in Home, Away or Night mode.

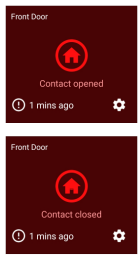

### **HELP AND RESOURCES**

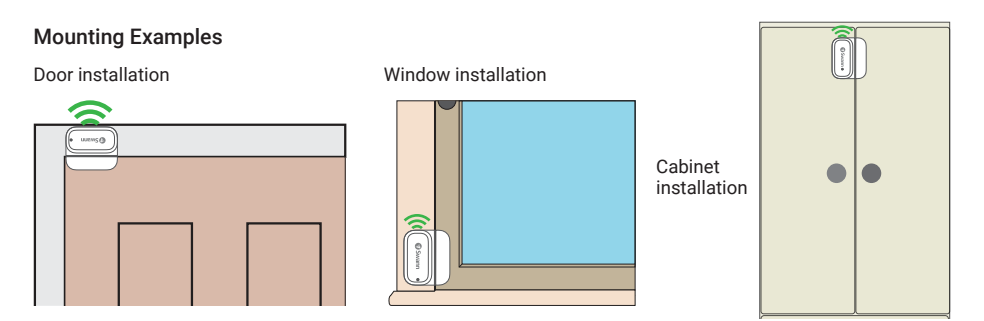

### Status Light Guide

The status light on the sensor tells you what is happening with the device connection. When the sensor is functioning normally, the status light will be off (unless it is out of battery/unpaired).

| Slow Blinking Blue Pairing mode | Solid Blue (5 seconds) | Change in Open/Closed state. Connecting to Wi-Fi. |
|---------------------------------|------------------------|---------------------------------------------------|
|---------------------------------|------------------------|---------------------------------------------------|

#### Sensor Battery Level

You can check the battery level of the sensor in the app: Devices tab > Sensor > Battery %

### Swann Security App Manual

Access the Swann Security app manual (Menu  $\equiv$  > User Manual) at any time to learn more about navigating through the various screens and functions in the app.

### **GENERALIDADES**

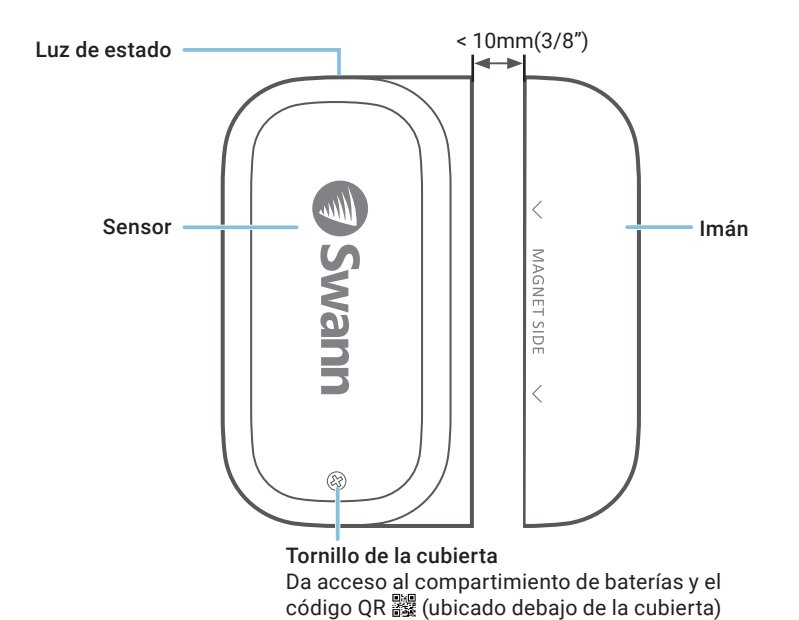

# INSTALACIÓN DE LA BATERÍA

- 1 Desatornille la cubierta del sensor con el destornillador provisto y levántela.
- 2 Coloque las dos baterías AAA incluidas en el compartimiento de baterías según las marcas de polaridad (+ y -) que se muestran. El modo de vinculación activará automáticamente el sensor durante 3 minutos cuando se coloquen las baterías. La luz de estado del sensor parpadeará de azul lentamente durante el modo de vinculación. Si ha descargado la aplicación Swann Security en su dispositivo móvil (vea la página 10), puede pasar al proceso de vinculación (vea la página 11). Aviso: El modo de vinculación en el sensor se puede activar en cualquier momento reinsertando las baterías.
- 3 Luego de haber vinculado el sensor, coloque la cubierta y atorníllela hasta que quede firme.
- 4 Si debe reemplazar las baterías en el futuro, no es necesario revincular el sensor. Simplemente espere a que finalice el tiempo de vinculación (3 minutos), luego del cual el sensor se revinculará automáticamente a la red Wi-Fi previamente configurada.

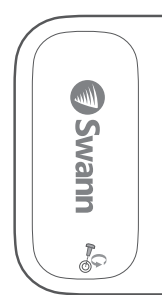

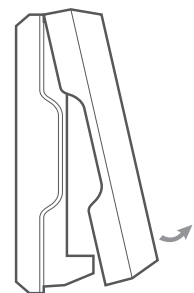

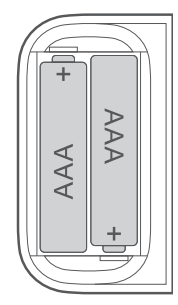

## **DESCARGUE LA APLICACIÓN SWANN SECURITY**

- 1 Descargue la última versión de la aplicación Swann Security Apple o Google Play<sup>™</sup> en su dispositivo iOS o Android. Simplemente busque "Swann Security".
- 2 Abra la aplicación y cree una cuenta de Swann Security; para ello, haga clic en el botón "¿Aún no se ha registrado? Regístrese" en la parte inferior de la pantalla. A continuación, active su cuenta de Swann Security al confirmar el correo electrónico de verificación que se envía a la dirección de correo electrónico registrada.

•

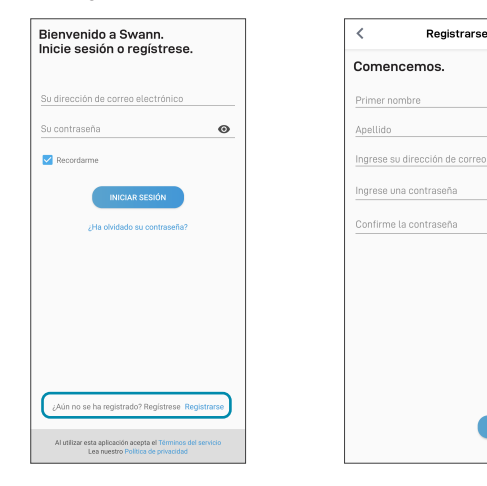

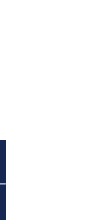

# **CONFIGURACIÓN DEL SENSOR**

Abra la aplicación Swann Security y toque el botón **Vincular dispositivo** en la pantalla Si ya ha vinculado un dispositivo, toque el ícono de menú  $\equiv$  en la parte superior izquierda y seleccione "**Vincular dispositivo**". La aplicación ahora lo guiará en el proceso de vinculación y configurará su sensor.

Antes de comenzar, tenga el sensor con usted y esté cerca de su enrutador. Tenga en cuenta que el sensor solo puede conectarse a una red Wi-Fi 2.4 GHz.

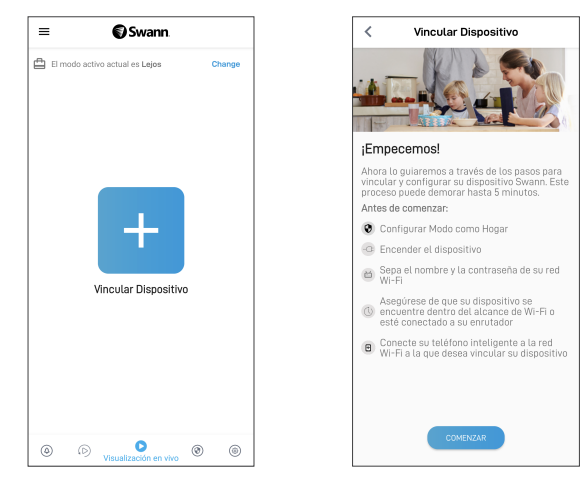

### **MONTAJE DEL SENSOR**

Tómese el tiempo para elegir una ubicación y controle de manera adecuada la orientación del sensor y el imán. El sensor y el imán deben estar posicionados idealmente de manera que cuando la ventana o puerta estén cerradas, estén alineadas lado a lado, a menos de 10 mm (3/8") de distancia. Vea ejemplos de montaje en la siguiente página.

Además, asegúrese de que la ubicación del sensor tenga una recepción fuerte y fiable de Wi-Fi disponible para que pueda recibir alertas oportunas. Como regla general, cuanto más cerca esté el sensor del enrutador de Wi-Fi, mejor será la calidad de la conexión inalámbrica. Puede aumentar la cobertura de Wi-Fi de su red existente mediante la instalación de un extensor de rango de Wi-Fi.

- 1 Para una vinculación confiable, limpie la superficie en donde se montarán el sensor y el imán con un paño de limpieza/alcohol y espere que se seque.
- 2 Ajuste el sensor y el imán con cintas de doble faz adecuadas.
- **3** Elija una ubicación en la ventana / puerta. Adhiera el sensor al marco de la ventana / puerta y el imán a la ventana / puerta. Asegúrese de que se pueda acceder a la cubierta del sensor en la posición final (en caso de reemplazar o vincular la batería).
- 4 Presione firmemente en la superficie durante 60 segundos cada uno para que queden fijos.
- 5 Para probar el sensor, simplemente abra la ventana / puerta. La aplicación enviará una notificación push, por ejemplo, "El sensor de contacto se ha abierto en la puerta delantera". Cierre la ventana / puerta. La aplicación enviará una notificación push, por ejemplo, "El sensor de contacto se ha cerrado en la puerta delantera". El mosaico del sensor también actualizará automáticamente su estado en la aplicación, como se muestra a la derecha. Aviso: Puede usar la función de Modos en la aplicación para configurar recibir o no notificaciones push "Abierto" y "Cerrado" cuando el sensor esté en modo Hogar, Lejos o Noche.

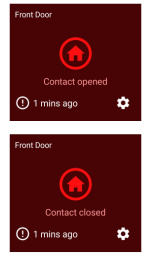

ES

### **AYUDA Y RECURSOS**

#### Ejemplos de montaje

Instalación de la puerta

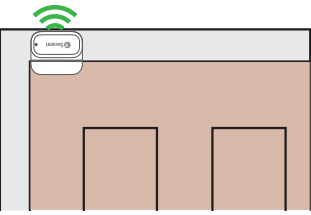

| nstalaci    | ón de la ventana |                        |
|-------------|------------------|------------------------|
| (C Direct + |                  | Instalacio<br>gabinete |

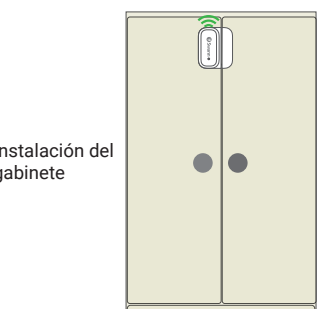

#### Guía de luz de estado

La luz del estado en el sensor le indica lo que está sucediendo con la conexión del dispositivo. Cuando el sensor esté funcionando normalmente, la luz del estado estará apagada (a menos que no tenga batería o no esté vinculado).

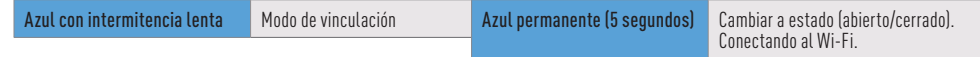

#### Nivel de batería del sensor

Puede controlar el nivel de batería del sensor en la aplicación: Pestaña del dispositivo > Sensor > % de batería

#### Manual de la aplicación Swann Security

Acceda al manual de la aplicación Swann Security (Menu => Manual del usuario) en cualquier momento para aprender más sobre navegar por las diversas pantallas y funciones de la aplicación.

#### ¿Tiene preguntas?

¡Estamos para ayudarlo! Visite nuestro Centro de Atención en **support.swann.com**. Además, puede enviarnos un correo electrónico en cualquier momento a: **tech@swann.com** 

### APERÇU

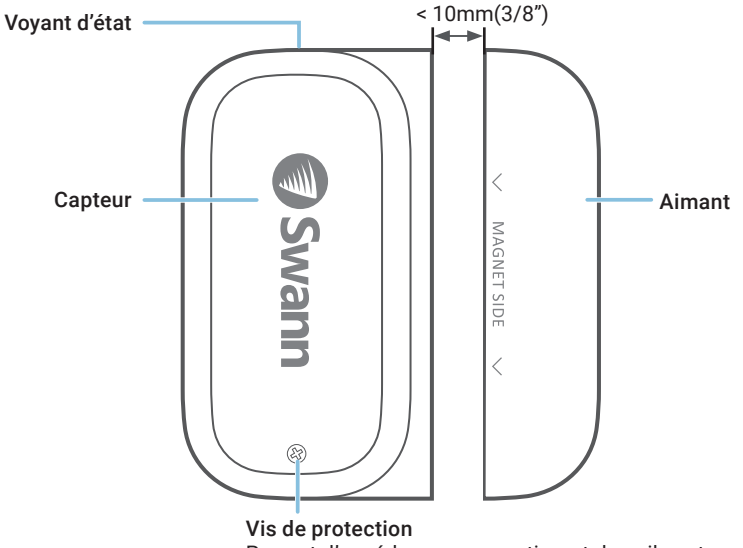

Permet d'accéder au compartiment des piles et au code à barres 🎇 (situé sous le couvercle)

## **INSTALLATION DES PILES**

- 1 Dévissez le couvercle du capteur avec le tournevis fourni et soulevez-le.
- 2 Insérez les deux piles AAA fournies dans le compartiment des piles en respectant les marques de polarité (+ et -) indiquées. Le mode de jumelage s'activera automatiquement sur le capteur pendant 3 minutes lorsque les piles sont insérées. Le voyant d'état du capteur clignote lentement en bleu pendant le mode de jumelage. Si vous avez téléchargé l'application *Swann Security* sur votre appareil mobile (voir page 16), vous pouvez procéder au processus de jumelage (voir page 17). Remarque : le mode de jumelage sur le capteur peut être activé à tout moment en réinsérant les piles.
- 3 Après avoir jumelé le capteur, replacez le couvercle et vissez-le fermement en place.
- 4 Si vous devez remplacer les piles à l'avenir, il n'est pas nécessaire de jumeler à nouveau le capteur. Attendez simplement que le mode de jumelage expire (3 minutes), après quoi le capteur se reconnectera automatiquement au réseau Wi-Fi configuré précédemment.

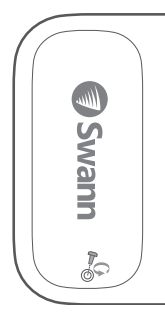

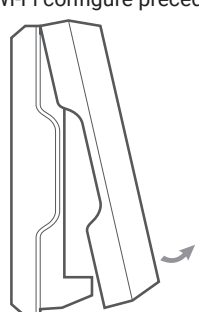

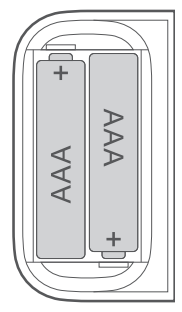

# TÉLÉCHARGEZ L'APPLICATION SWANN SECURITY

- 1 Téléchargez la dernière version de l'application Swann Security ▼ depuis l'Apple App Store<sup>MD</sup> ou Google Play<sup>MC</sup> sur votre appareil iOS ou Android. Effectuez simplement une recherche pour « Swann Security ».
- 2 Ouvrez l'application et créez votre compte Swann Security en appuyant sur « Pas encore enregistré? S'inscrire » au bas de l'écran. Ensuite, activez votre compte Swann Security en confirmant le courriel de vérification qui est envoyé à l'adresse courriel enregistrée.

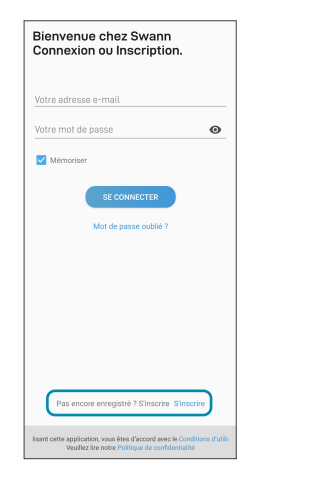

| ail          |
|--------------|
| Ø            |
| de passe 🛛 🧿 |
|              |
|              |
|              |
|              |
|              |
|              |
|              |

### **CONFIGURATION DU CAPTEUR**

Ouvrez l'application *Swann Security* et appuyez sur le bouton **Apparier l'appareil** sur l'écran. Si vous avez déjà jumelé un appareil, appuyez sur l'icône de menu = en haut à gauche et sélectionnez « **Apparier l'appareil** ». L'application va maintenant vous guider tout au long du processus de jumelage et configurer votre capteur.

Avant de commencer, ayez le capteur avec vous et soyez à proximité de votre routeur. Veuillez noter que le capteur ne peut se connecter qu'à un réseau Wi-Fi de 2,4 GHz.

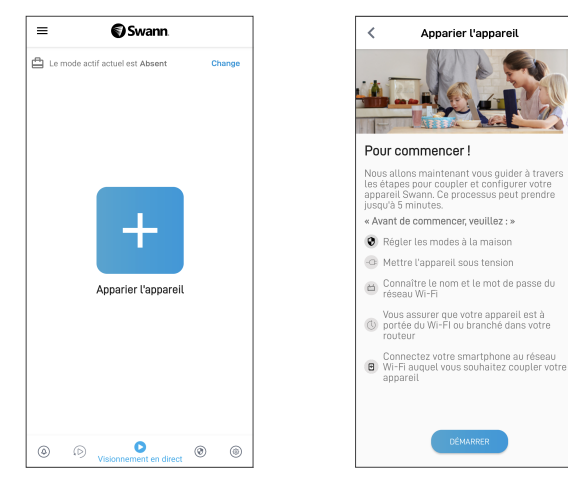

### **MONTAGE DU CAPTEUR**

Prenez le temps de choisir un emplacement et de bien vérifier l'orientation du capteur et de l'aimant. Le capteur et l'aimant doivent idéalement être positionnés de manière à ce que lorsque la fenêtre ou la porte est fermée, ils soient alignés côte à côte, à moins de 10 mm (3/8 po) l'un de l'autre. Voir les exemples de montage à la page suivante.

Assurez-vous également que l'emplacement du capteur dispose d'une réception Wi-Fi puissante et fiable afin que vous puissiez recevoir des alertes en temps opportun. En règle générale, plus votre capteur est proche de votre routeur Wi-Fi, meilleure est la qualité de la connexion sans fil. Vous pouvez augmenter la couverture Wi-Fi de votre réseau existant en installant un prolongateur de portée Wi-Fi.

- 1 Pour une liaison fiable, nettoyez la surface sur laquelle le capteur et l'aimant seront montés avec une lingette alcoolisée/nettoyante et laissez sécher.
- 2 Fixez le capteur et l'aimant avec du ruban adhésif double face approprié.
- 3 Choisissez un emplacement sur la fenêtre/porte. Fixez le capteur au cadre de la fenêtre/ porte et l'aimant à la fenêtre/porte. Assurez-vous que le couvercle du capteur sera accessible dans la position finale (en cas de remplacement/rejumelage de la pile).
- 4 Appuyez fermement sur la surface pendant 60 secondes chacun afin de les sécuriser.
- 5 Pour tester le capteur, ouvrez simplement la fenêtre/porte. L'application vous enverra une notification poussée, par exemple, « Le capteur de contact a été ouvert sur la porte d'entrée ». Fermez la fenêtre/la porte. L'application vous enverra une autre notification, par exemple, « Le capteur de contact a été fermé sur la porte d'entrée ». La vignette du capteur mettra également automatiquement à jour son statut dans l'application, comme indiqué à droite. Remarque : Vous pouvez utiliser la fonction Modes de l'application pour configurer la réception ou non des notifications poussée « Ouvert » et « Fermé » lorsque le capteur est en mode « À la maison », « Absent » ou « Nuit ».

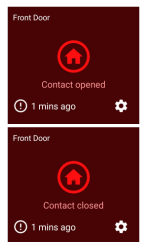

FR 18

## AIDE ET RESSOURCES

#### Exemples de montage

Installation sur une porte

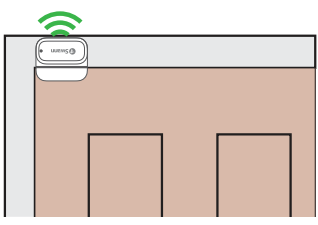

Installation sur une fenêtre

Installation sur une armoire

#### Guide du voyant d'état

Le voyant d'état sur le capteur vous indique ce qui se passe avec la connexion de l'appareil. Lorsque le capteur fonctionne normalement, le voyant d'état est éteint (à moins que la pile ne soit épuisée/non jumelé).

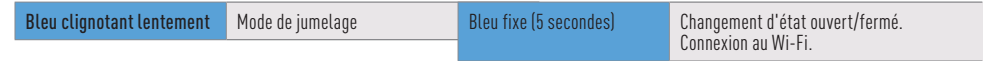

#### Niveau de la pile du capteur

Vous pouvez vérifier le niveau de la pile du capteur dans l'application : Onglet Appareils > Capteur > % de la pile

#### Manuel de l'application Swann Security

Accédez à tout moment au manuel de l'application *Swann Security* (Menu => Manuel de l'utilisateur) pour en savoir plus sur la navigation dans les différents écrans et fonctions de l'application.

#### Questions?

Nous sommes là pour vous aider! Visitez notre Centre de soutien au **support.swann.com**. Vous pouvez également nous envoyer un courriel à tout moment via : **tech@swann.com** 

### PANORAMICA

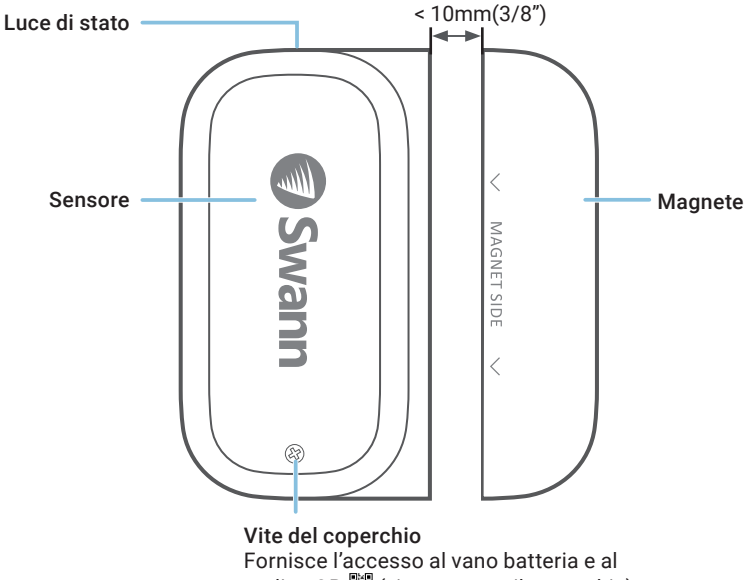

codice QR 🗱 (situato sotto il coperchio)

### **INSTALLAZIONE DELLA BATTERIA**

- 1 Svitare il coperchio del sensore con il cacciavite in dotazione e sollevarlo.
- 2 Inserire le due batterie AAA in dotazione nel vano batterie secondo i segni di polarità (+ e -) indicati. La modalità di abbinamento si attiva automaticamente sul sensore per 3 minuti quando le batterie sono inserite. La luce di stato del sensore lampeggerà lentamente in blu durante la modalità di abbinamento. Dopo aver scaricato l'app Swann Security sul dispositivo mobile (vedi pagina 22), procedere al processo di abbinamento (vedi pagina 23). Nota: La modalità di abbinamento del sensore può essere attivata in qualsiasi momento reinserendo le batterie.
- 3 Dopo aver abbinato il sensore, rimettere il coperchio e avvitarlo saldamente in posizione.
- 4 Se in futuro dovesse essere necessario sostituire le batterie, non c'è bisogno di riparare il sensore. Basta attendere il timeout della modalità di abbinamento (3 minuti), dopo di che il sensore si riconnetterà automaticamente alla rete Wi-Fi precedentemente configurata.

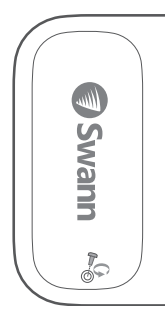

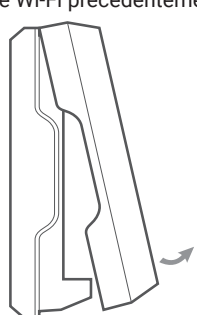

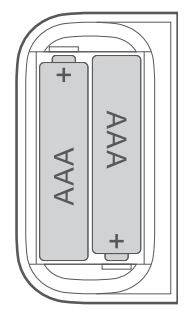

### DOWNLOAD DELL'APPLICAZIONE SWANN SECURITY

- 1 Scaricare l'ultima versione dell'app Swann Security ▼ dall'Apple App Store® o Google Play<sup>™</sup> Store sul dispositivo iOS o Android. Basta cercare "Swann Security".
- 2 Aprire l'app e creare l'account Swann Security toccando "Non ancora registrato? Iscriviti" nella parte inferiore dello schermo. Quindi, attivare l'account Swann Security confermando l'email di verifica inviata all'indirizzo email registrato.

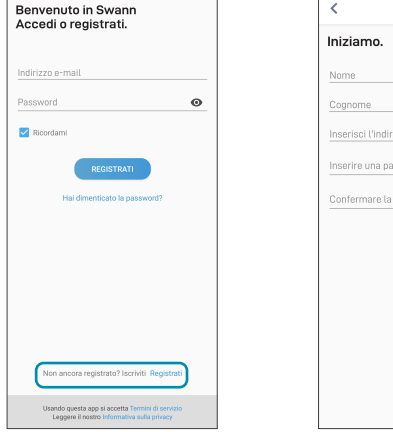

| <        | Registr              | ati      |   |
|----------|----------------------|----------|---|
| Inizia   | no.                  |          |   |
| Nome     |                      |          |   |
| Cognon   | 10                   |          |   |
| Inserisc | i l'indirizzo e-mail |          |   |
| Inserire | una password         |          | 0 |
| Conferr  | nare la password     |          | o |
|          |                      |          |   |
|          |                      |          |   |
|          |                      |          |   |
|          |                      |          |   |
|          |                      |          |   |
|          |                      |          |   |
|          |                      | PROSSIMO |   |
|          |                      |          |   |

### **IMPOSTARE IL SENSORE**

Aprire l'app Swann Security e toccare il tasto **Accoppiamento dispositivo** sullo schermo. Se è stato già abbinato un dispositivo, toccare l'icona del menu ≡ in alto a sinistra e seleziona **"Accoppiamento dispositivo**". L'app guiderà ora attraverso il processo di abbinamento e imposterà il sensore. Prima di iniziare, abbianare il sensore e avvicinarsi al router. Si prega di notare che il sensore può connettersi solo ad una rete Wi-Fi a 2,4GHz.

| ≡ <b>©</b> Swann                             | < Accoppiamento<br>dispositivo                                                                                                    |
|----------------------------------------------|----------------------------------------------------------------------------------------------------|
| La modalità attiva corrente è Assente Change |                                                                                                    |
|                                              | Iniziamo!                                                                                                    |
|                                              | Ora ti guideremo attraverso i passaggi per<br>abbinare e configurare il tuo dispositivo Swann.<br>Questo processo può richiedere fino a 5 minuti. |
|                                              | Prima di iniziare:                                                                                                    |
|                                              | 🖲 Impostare le modalità su Home                                                                                                    |
|                                              | Accendi il dispositivo                                                                                                    |
| Accoppiamento dispositivo                    | Conoscere il nome e la password della rete<br>Wi-Fi                                                                                               |
|                                              | Weifica che il dispositivo è entro il raggio<br>Wi-Fi o è collegato al router                                                                     |
|                                              | Collega il tuo smartphone alla rete Wi-Fi a cui desideri associare il dispositivo                                                                 |
|                                              |                                                                                                    |
|                                              |                                                                                                    |
|                                              |                                                                                                    |
| (D)  Visualizzazione dal vivo (0)            | INIZIARE                                                                                                    |

### **MONTARE IL SENSORE**

Scegliere una giusta collocazione e controllare l'orientamento del sensore e del magnete.

Il sensore e il magnete dovrebbero idealmente essere posizionati in modo che quando la finestra o la porta è chiusa, siano allineati uno accanto all'altro, a meno di 10mm (3/8") di distanza. Vedere Esempi di montaggio alla pagina seguente.

Inoltre, assicurarsi che la posizione del sensore abbia una ricezione Wi-Fi forte e affidabile, in modo da poter ricevere avvisi tempestivi. Di norma, quanto più vicino il sensore al Wi-Fi router, tanto migliore sarà la qualità di connessione.

- 1 Per un abbinamento affidabile, pulire la superficie dove il sensore e il magnete saranno montati con una salviettina di alcool/pulitura e lasciare asciugare.
- 2 Montare il sensore e il magnete con i nastri biadesivi appropriati.
- **3** Selezionare una posizione sulla finestra/porta. Fissare il sensore al telaio della finestra/porta e il magnete alla finestra/porta. Assicurarsi che il coperchio del sensore sia accessibile nella posizione finale (in caso di sostituzione/riparazione della batteria).
- 4 Premere saldamente sulla superficie per 60 secondi ciascuno per fissare.
- 5 Per testare il sensore, basta aprire la finestra/porta. L'app invierà una notifica push, ad esempio, "Il sensore di contatto è stato aperto sulla porta d'ingresso". Chiudere la finestra/porta. L'applicazione invierà un'altra notifica, ad esempio, "Il sensore di contatto è stato chiuso sulla porta d'ingresso". La scheda del sensore aggiornerà anche automaticamente il suo stato nell'app, come mostrato sulla destra. Nota: È possibile usare la funzione Modalità nell'app per configurare se ricevere o meno le notifiche push "Aperto" e "Chiuso" quando il sensore è in modalità Home, Away o Night.

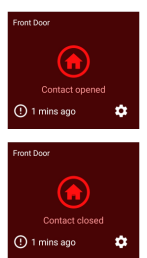

## **AIUTO E RISORSE**

#### Esempi di montaggio

Installazione a porta

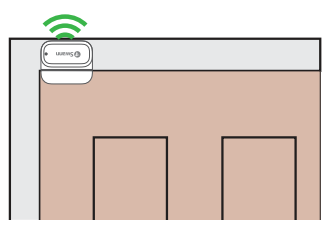

| nst | all     | azio | one di Windows |  |
|-----|---------|------|----------------|--|
|     | ( OSwan |      |                |  |

Installazione nell'armadio

#### Guida alle luci di stato

La luce di stato sul sensore dice cosa sta succedendo con la connessione del dispositivo. Quando il sensore funziona normalmente, la luce di stato sarà spenta (a meno che non sia senza batteria o non sia guasto).

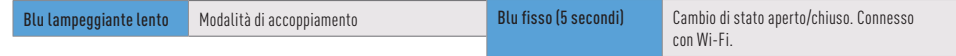

#### Livello della batteria del sensore

Controllare il livello della batteria del sensore nell'app: Scheda Dispositivi > Sensore > % Batteria

#### Manuale dell'app Swann Security

Accedere al manuale dell'app Swann Security (Menu => Manuale dell'utente) in qualsiasi momento per saperne di più sulla navigazione nelle varie schermate e funzioni dell'app.

#### Domande?

Siamo a disposizione per aiutarvi! Visitate il nostro Centro di supporto su **support.swann.com**. Potete anche inviare un'e-mail in qualsiasi momento a: **tech@swann.com** 

## ÜBERBLICK

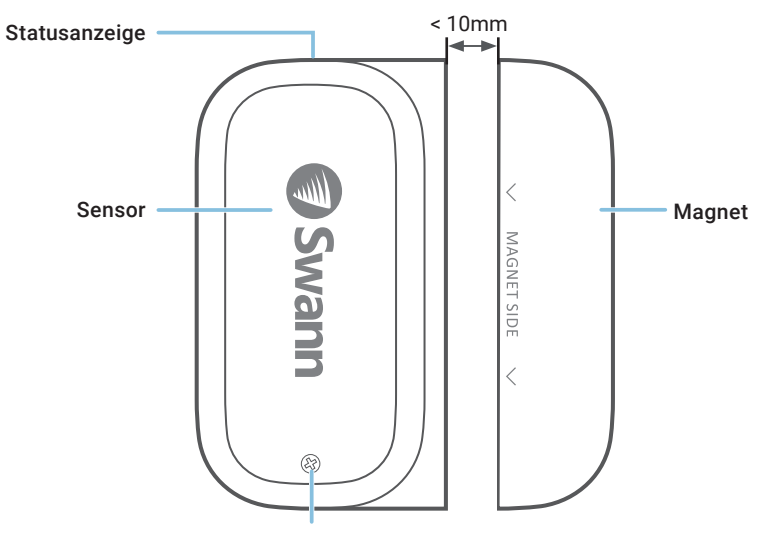

Abdeckungsschraube

Ermöglicht den Zugang zum Batteriefach und zum QR-Code 譅 (befindet sich unter der Abdeckung)

## INSTALLATION DER BATTERIE

- 1 Schrauben Sie den Deckel des Sensors mit dem mitgelieferten Schraubendreher ab und heben Sie ihn ab.
- 2 Legen Sie die zwei mitgelieferten AAA-Batterien entsprechend der dargestellten Polaritätsmarkierungen (+ und -) in das Batteriefach ein. Der Kopplungsmodus wird automatisch für 3 Minuten am Sensor aktiviert, wenn die Batterien eingelegt werden. Die Sensorstatus-Anzeige blinkt während des Kopplungsmodus langsam blau. Wenn Sie die Swann Security-App auf Ihr Mobilgerät heruntergeladen haben (siehe Seite 28), können Sie mit dem Kopplungsprozess fortfahren (siehe Seite 29). Hinweis: Der Kopplungsmodus am Sensor kann jederzeit durch erneutes Einlegen der Batterien aktiviert werden.
- 3 Nachdem Sie den Sensor gekoppelt haben, setzen Sie die Abdeckung wieder auf und schrauben sie fest.
- 4 Sollten Sie in Zukunft die Batterien austauschen müssen, ist es nicht notwendig, den Sensor neu zu koppeln. Warten Sie einfach, bis der Kopplungsmodus abgelaufen ist (3 Minuten). Danach verbindet sich der Sensor automatisch wieder mit dem zuvor konfigurierten WLAN.

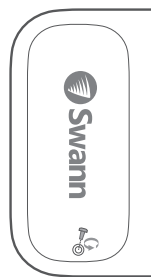

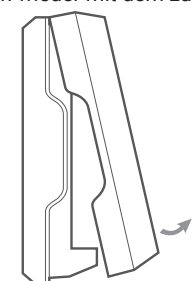

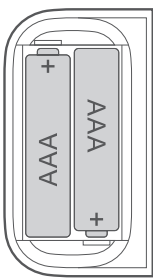

### HERUNTERLADEN DER SWANN SECURITY-APP

- Laden Sie die aktuelle Version der 💙 Swann Security-App aus dem Apple App Store® oder im 1 Google Play™ Store auf Ihr iOD oder Android-Gerät herunter. Suchen Sie einfach nach "Swann Security".
- 2 Öffnen Sie die App und erstellen Ihr Swann Security-Konto, indem Sie unten im Bildschirm auf "Noch nicht registriert? Hier anmelden" tippen. Dann aktivieren Sie Ihr Swann Security Konto, indem Sie die Bestätigungs-E-Mail bestätigen, die an die registrierte E-Mail-Adresse gesendet wurde.

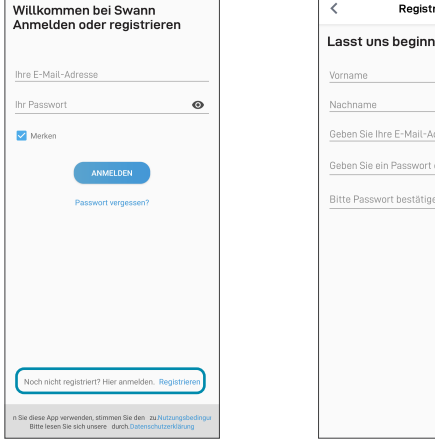

| Lasst uns beginnen.<br>Vorname<br>Rachname<br>Geben Sie Ihre E-Mail-Adresse ein.<br>Geben Sie ein Passwort ein. | < Registrieren                     |     |
|----------------------------------------------------------------------------------------------------|------------------------------------|-----|
| Vorname<br>Nachname<br>Geben Sie Ihre E-Mail-Adresse ein.<br>Geben Sie ein Passwort ein.                        | Lasst uns beginnen.                |     |
| Nachname<br>Geben Sie Ihre E-Mail-Adresse ein.<br>Geben Sie ein Passwort ein.                                   | Vorname                            |     |
| Geben Sie Ihre E-Mail-Adresse ein.<br>Geben Sie ein Passwort ein.                                               | Nachname                           |     |
| Geben Sie ein Passwort ein.                                                                                     | Geben Sie Ihre E-Mail-Adresse ein. |     |
|                                                                                                    | Geben Sie ein Passwort ein.        | ø   |
| Bitte Passwort bestätigen.                                                                                      | Bitte Passwort bestätigen.         | ø   |
|                                                                                                    |                                    |     |
|                                                                                                    |                                    |     |
|                                                                                                    |                                    |     |
|                                                                                                    |                                    |     |
|                                                                                                    |                                    |     |
|                                                                                                    |                                    |     |
| _                                                                                                    | WEI                                | TER |

### SENSOR EINRICHTEN

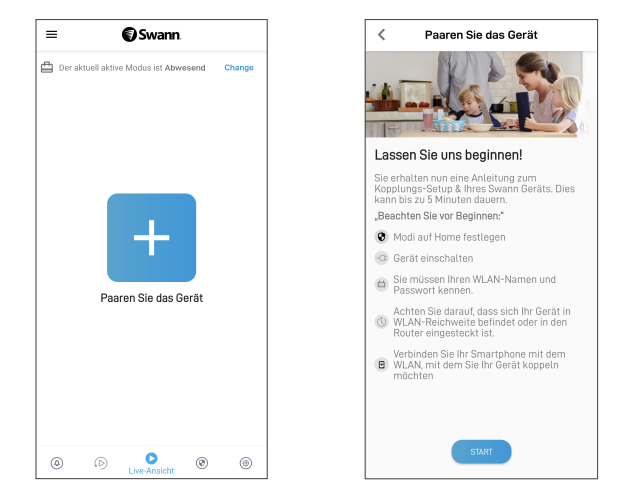

### **MONTAGE DES SENSORS**

Nehmen Sie sich die Zeit, einen Standort zu wählen und die Ausrichtung des Sensors und des Magneten ordnungsgemäß zu überprüfen. Sensor und Magnet sollten idealerweise so positioniert werden, dass sie bei geschlossenem Fenster oder geschlossener Tür nebeneinander ausgerichtet sind und weniger als 10 mm voneinander entfernt sind. Siehe Montagebeispiele auf der nächsten Seite.

Stellen Sie außerdem sicher, dass am Standort des Sensors ein starker, zuverlässiger WLAN-Empfang verfügbar ist, damit Sie rechtzeitig Warnmeldungen erhalten. Allgemein gilt, je näher sich der Sensor am WLAN-Router befindet, desto besser ist die Qualität der Funkverbindung. Sie können die WLAN-Abdeckung des bestehenden Netzwerks verstärken, indem Sie einen WLAN-Extender installieren.

- 1 Für eine zuverlässige Verbindung reinigen Sie die Oberfläche, auf der der Sensor und der Magnet montiert werden, mit einem Alkohol-/Reinigungstuch und lassen Sie sie trocknen.
- 2 Befestigen Sie den Sensor und den Magneten mit einem dafür geeigneten doppelseitigen Klebeband.
- 3 Wählen Sie eine Stelle auf dem Fenster/der Tür. Befestigen Sie den Sensor am Fenster-/Türrahmen und den Magneten am Fenster/an der Tür. Stellen Sie sicher, dass die Sensorabdeckung in der endgültigen Position zugänglich ist (für den Fall eines Batteriewechsels/einer erneuten Kopplung).
- 4 Jeweils 60 Sekunden lang fest auf die Oberfläche drücken, um ihn zu befestigen.
- 5 Um den Sensor zu testen, öffnen Sie einfach das Fenster/die Tür. Die App sendet Ihnen eine Push-Benachrichtigung, z. B. "Kontaktsensor an der Haustür wurde geöffnet". Schließen Sie das Fenster/die Tür. Die App sendet Ihnen eine weitere Benachrichtigung, zum Beispiel: "Der Kontaktsensor an der Haustür wurde geschlossen". Die Sensorkachel wird auch automatisch ihren Status in der App aktualisieren, wie rechts dargestellt. Hinweis: Mit der Funktion "Modi" in der App können Sie konfigurieren, ob Sie Push-Benachrichtigungen "Geöffnet" und "Geschlossen" erhalten möchten, wenn sich der Sensor im Modus Home, Away oder Night befindet.

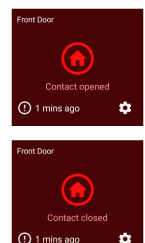

## HILFE UND RESSOURCEN

#### Befestigungsbeispiele

Türinstallation

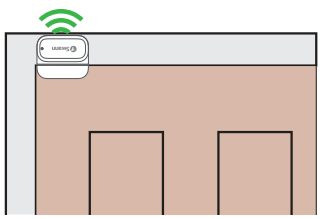

Fensterinstallation

#### Schrankinstallation

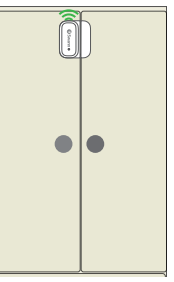

#### Bedeutung der Statusanzeigen

Die Statusanzeige am Sensor zeigt Ihnen den Status der Geräteverbindung an. Wenn der Sensor normal funktioniert, ist die Statusanzeige aus (es sei denn, die Batterie ist leer bzw. der Sensors ist nicht gekoppelt.

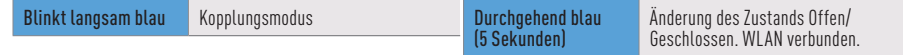

#### **Batteriestand des Sensors**

Sie können den Batteriestand des Sensors in der App überprüfen: Registerkarte Geräte > Sensor > Batterie %

#### Swann Security-App-Handbuch

Greifen Sie jederzeit auf das Handbuch der Swann Security-App zu (Menü => Benutzerhandbuch), um mehr über die Navigation durch die verschiedenen Bildschirme und Funktionen in der App zu erfahren.

#### Noch Fragen?

Wir helfen Ihnen gerne. Besuchen Sie unser Support-Center auf support.swann.com. Sie können uns auch jederzeit per E-Mail erreichen unter: tech@swann.com

#### HAVE QUESTIONS?

We're here to help! Visit our Support Center at support.swann.com You can also email us at any time via: tech@swann.com

#### FCC STATEMENT

This equipment has been tested and found to comply with the limits for Class B digital device, pursuant to part 15 of the FCC Rules. These limits are designed to provide reasonable protection against harmful interference in a residential installation. This equipment generates, uses and can radiate radio frequency energy and, if not installed and used in accordance with the instructions, may cause harmful interference to radio communications. However, there is no guarantee that interference will not occur in a particular installation. If this equipment does cause harmful interference to radio or television reception, which can be determined by turning the equipment off and on, the user is encouraged to try to correct the interference by one or more of the following measures: • Recoint or relocate the receiving antenna • Increase the separation between the equipment adult or which the receiver is connected • Consult the dealer or an experienced radio/TV technician for help.

This device complies with Part 15 of the FCC Rules. Operation is subject to the following two conditions: (1) this device may not cause harmful interference, and (2) this device must accept any interference received, including interference that may cause undesired operation.

FCC RF Radiation Exposure Statement Caution: To maintain compliance with the FCC's RF exposure guidelines, place the product at least 20cm from nearby persons.

WARNING: Modifications not approved by the party responsible for compliance could void user's authority to operate the equipment.

#### **CE DECLARATION OF CONFORMITY**

Hereby, Swann Communications, declares that this product is in compliance with the essential requirements and other relevant provisions of Directive 2014/53/ EU. The full test of the EU declaration of conformity is available at the following internet address: www.swann.com/uk/compliance

#### RECYCLING

This product bears the selective sorting symbol for Waste electrical and electronic equipment (WEEE). This means that this product must be handled pursuant to European directive 2012/19/EU in order to be recycled or dismantled to minimize its impact on the environment. User has the choice to give his product to a competent recycling organization or to the retailer when he buys a new electrical or electronic equipment.

BATTERY SAFETY INFORMATION Replace batteries at the same time. Do not mix new and old batteries or battery types (for example, alkaline and lithium batteries). Keep batteries out of reach of children. Dispose of used batteries promptly in accordance with local regulations. | INFORMACIÓN DE SEGURIDAD DE LA BATERÍA Sustituya las baterías al mismo tiempo. No mezcle baterías nuevas y usadas ni tipos de baterías (por ejemplo, baterías alcalinas y de litio). Mantenga las baterías fuera del alcance de los niños. Deseche las baterías usadas correctamente de acuerdo con las reglamentaciones locales. | INFORMATIONS SUR LA SÉCURITÉ DE LA PILE Remplacez les piles en même temps. Ne mélangez pas des piles ou types de piles neuves et anciennes (par exemple, des piles alcalines et au lithium). Gardez les piles hors de portée des enfants. Débarrassez-vous rapidement des piles usagées conformément aux réglementations locales. | INFORMAZIONI DI SICUREZZA DELLA BATTERIA Sostituire contemporaneamente le batterie. Non usare insieme batterie nuove e vecchie o batteri di diverso tipo (ad esempio, batterie alcaline e al litio). Tenere le batterie fuori dalla portata dei bambini. Smaltire correttamente le batterie usate nel rispetto delle norme locali. | SICHERHEITSHINWEISE ZU BATTERIEN Ersetzen Sie die Batterien gleichzeitig. Mischen Sie niemals neue und alte Batterien oder Batterietypen (z.B. Alkali- und Lithiumbatterien). Batterien von Kindern fernhalten. Entsorgen Sie verbrauchte Batterien sofort gemäß den örtlichen Bestimmungen.

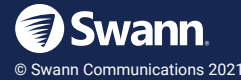

FC ( E 💩 🕱

Model: SWIFI-WDOOR QSGSWIFIWDOORVER15L